# ИНСТРУКЦИЯ ПО УСТАНОВКЕ ПРОГРАММЫ LMS-ШКОЛА

### 1. Загрузка дистрибутива

Для загрузки дистрибутива необходимо перейти на сайт программы по ссылке <u>http://www.lms-</u> school.ru/index.php/downloads

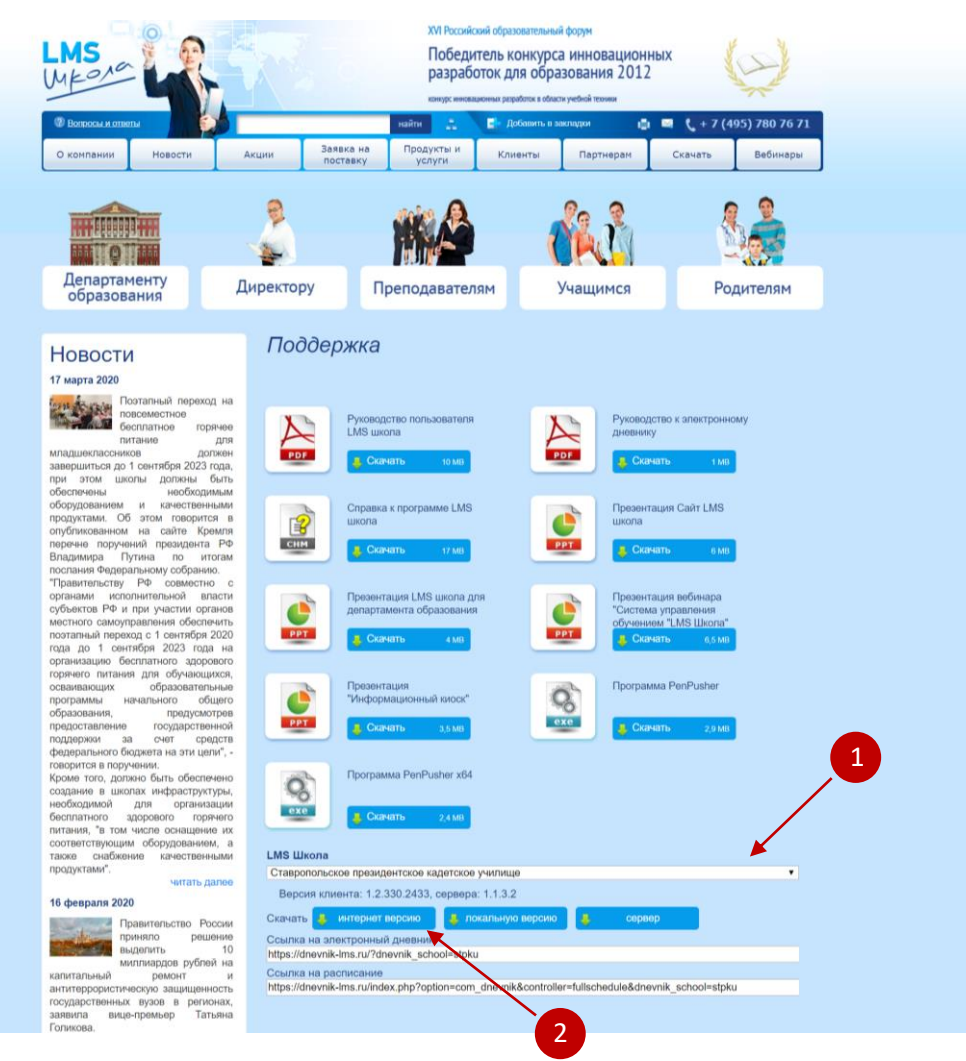

•

## 1.1. Выбрать название училища

### LMS Школа

Ставропольское президентское кадетское училище

#### 1.2. Нажать на кнопку «Интернет версию»

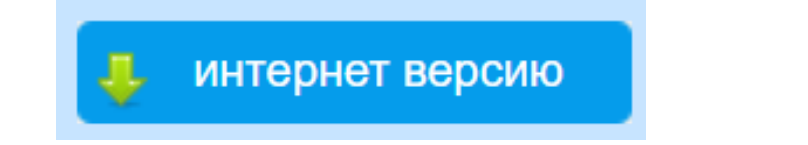

2. Открыть папку для скачанных файлов и распаковать архив

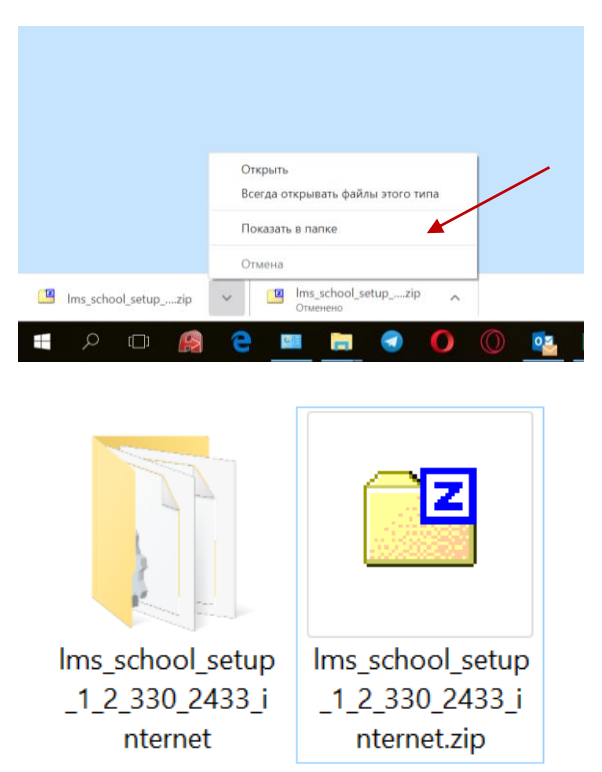

3. Открыть папку lms\_school\_setup\_1\_2\_330\_2433\_internet и запустить файл setup.exe

| Имени                 | Дата изменения   | Тип               | Размера            |
|-----------------------|------------------|-------------------|--------------------|
| 🕤 nnzUpdater.ini      | 27.03.2020 10:15 | Параметры конфигу | <mark>1 К</mark> Б |
| RegionalSettings.data | 26.03.2020 19:34 | Файл "DATA"       | 33 KE              |
| 📄 setup.data          | 26.03.2020 19:39 | Файл "DATA"       | 109 <b>4</b> 31 КБ |
| 🎲 setup.exe 🖌         | 26.03.2020 19:39 | Приложение        | 1 843 KG           |
| 🖹 setup.xml           | 26.03.2020 19:39 | Документ XML      | 42 КБ              |
| 🔬 skud.ini            | 26.03.2020 19:39 | Параметры конфигу | 1 КБ               |
| 👔 xpEducation.ini     | 27.03.2020 10:15 | Параметры конфигу | 1 КБ               |

- 4. Если появится сообщение «Разрешить этому приложению от неизвестного издателя вносить изменения на вашем устройстве» нажать «Да»
- 5. Проследовать инструкциям установки без изменения параметров установки

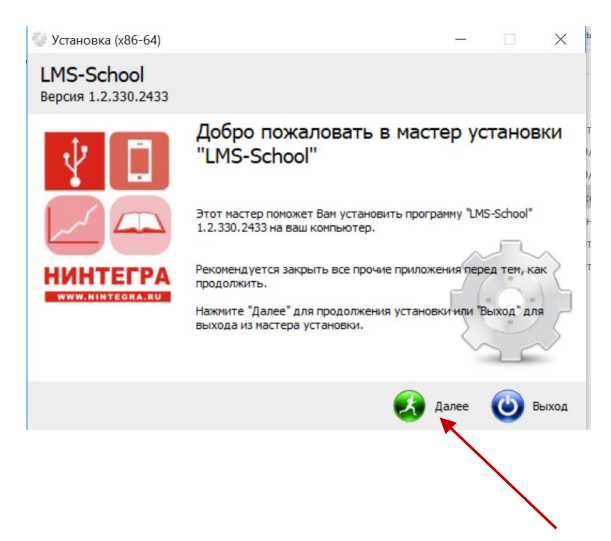

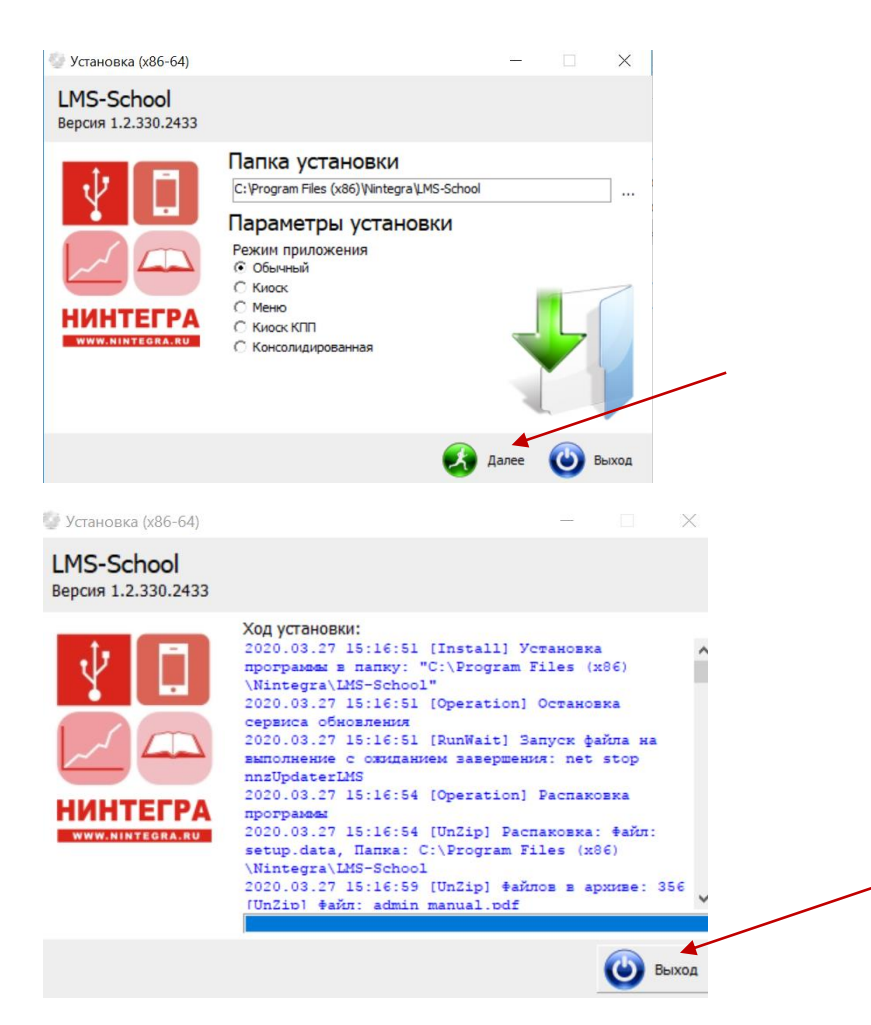

6. Запустить приложение через ярлык на рабочем столе

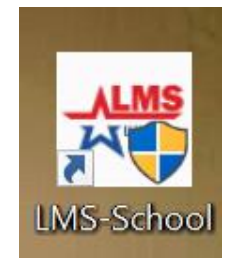